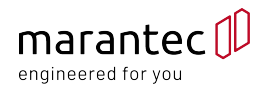

# Programmation simplifiée

**Moteur gamme** Comfort 360, 370, 380

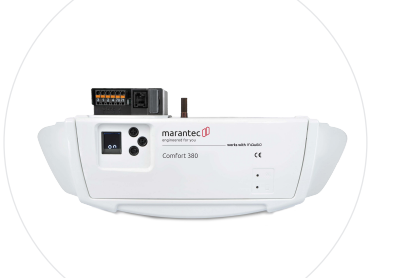

Moteur gamme Comfort 260, 270, 280

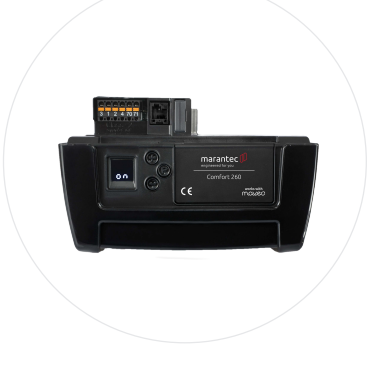

Télécommande bi·linkedDigital 572Digital 564Digital 525Digital 526

Digital 644

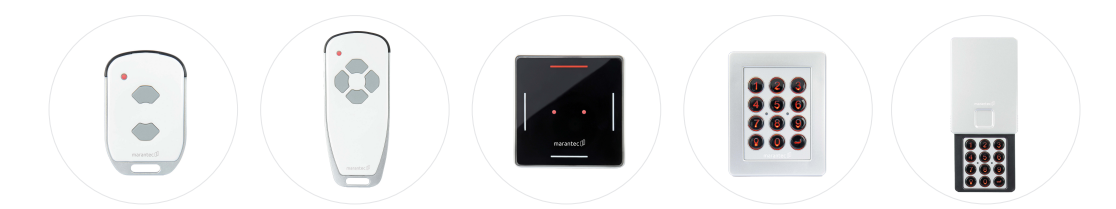

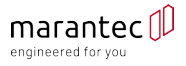

### SOMMAIRE

| 1. | Programmation des fins de courses et des télécommandes |    |
|----|--------------------------------------------------------|----|
| 2. | Programmation d'une deuxième télécommande              |    |
| 3. | Verrouillage des télécommandes (jusqu'au 08/2018)      |    |
| 4. | Programmation d'une position intermédiaire (piéton)    | 8  |
| 5. | Programmation d'un digicode Digital 525/526            | 10 |
| 6. | Retour aux réglages usines                             |    |

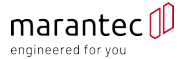

| Afin de réaliser la programmation sans rencontrer de problème, merci de <b>lire</b> |                  |
|-------------------------------------------------------------------------------------|------------------|
| une première fois cette noce.                                                       |                  |
| Si vous ne touchez pas au moteur durant <b>120 secondes</b> , celui-ci va se mettre | ر <del>ک</del> ا |

en défaut et il vous faudra tout recommencer depuis le début!

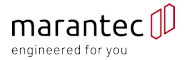

# 1. Programmation des fins de courses et des télécommandes

Lors de la mise en route de votre moteur voici ce que vous avez à l'écran. La porte doit être fermée avant de commencer la programmation.

#### A)

Appuyez sur le bouton P pendant 4 secondes.

#### B)

Cette icône clignote sur la droite. Deux possibilités:

• Vous n'avez pas encore enregistré la position ouverture, emmenez votre porte à la position ouverture à l'aide du bouton « + » puis validez en appuyant sur le bouton « P ».

ATTENTION: Le bouton « + » doit obligatoirement ouvrir la porte !

Cette étape détermine la position de la butée qui doit être installée entre 5 et 10mm du chariot en position ouverture.

Vous pouvez fixer cette butée après la programmation, pensez à faire un marquage à cette position

• Vous avez déjà enregistré la position ouverture, appuyez directement sur le bouton P sans aucune autre manipulation.

#### C)

Cette icône clignote sur la gauche. Deux possibilités:

 Vous venez d'enregistrer la position ouverture, emmenez votre porte à la position fermeture à l'aide du bouton «-» puis validez en appuyant sur le bouton «P».

ATTENTION à bien stopper le moteur dès que la porte touche le sol ! La courroie ne doit pas être détendue!

• Vous n'avez pas modifié la position ouverture, appuyez directement sur le bouton «P» sans aucune autre manipulation.

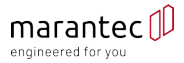

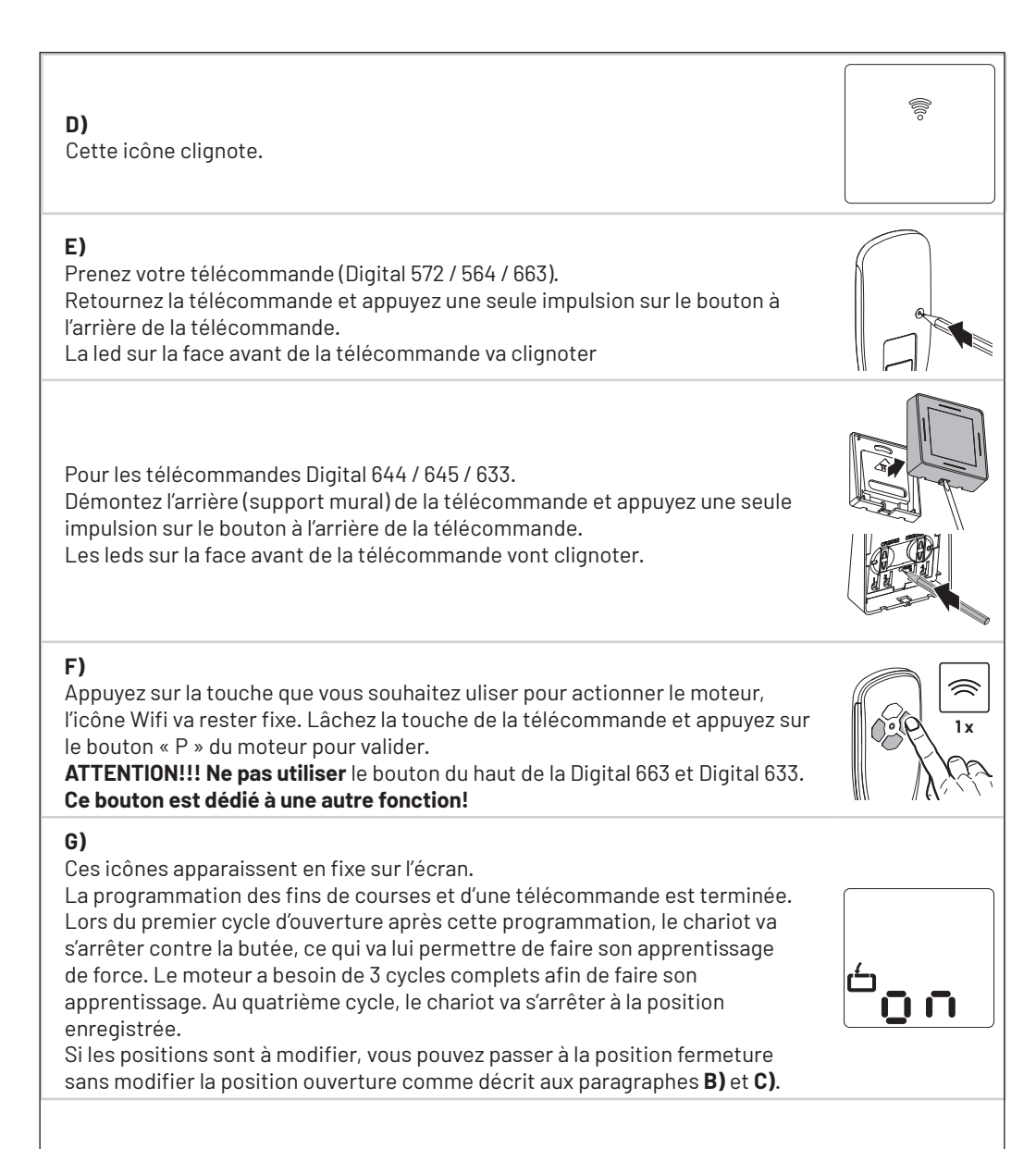

## 2. Programmation d'une deuxième télécommande

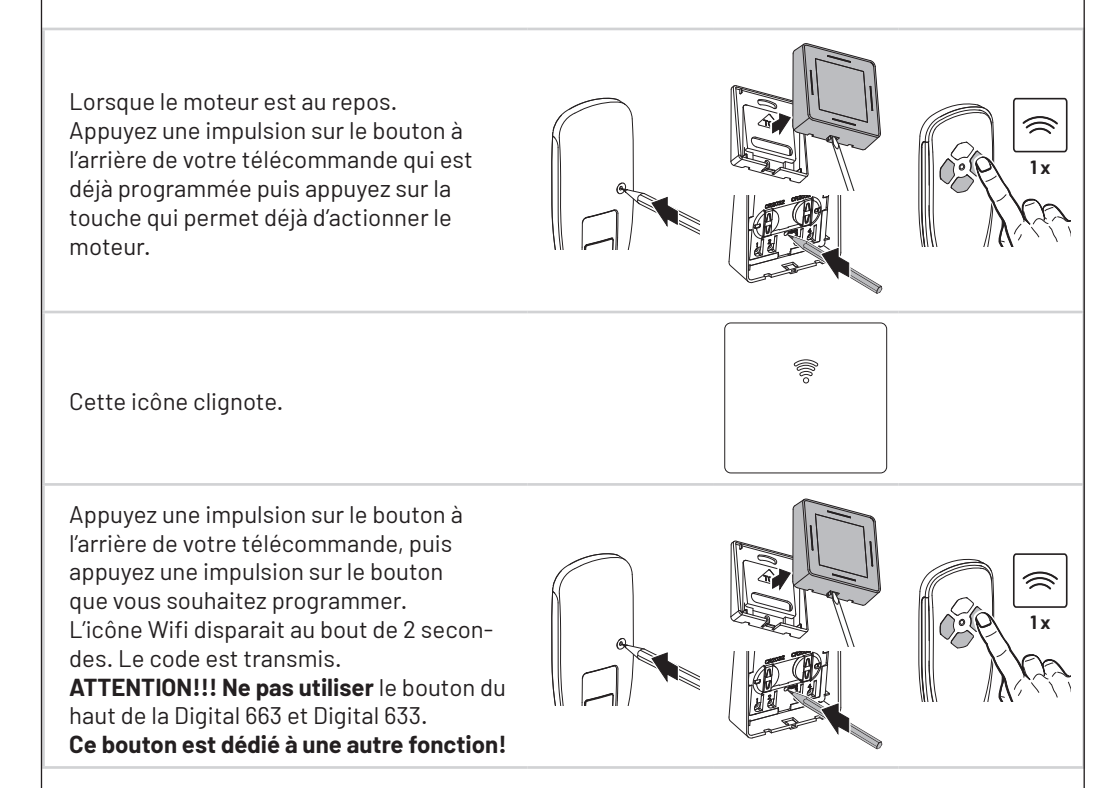

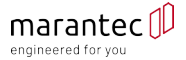

## 3. Verrouillage des télécommandes (jusqu'au 08/2018)

Pour rendre une télécommande inactive, appuyez sur le bouton à l'arrière de la télécommande pendant plus de 5 secondes jusqu'à ce que la led à l'avant de la télécommande s'allume une fois.

Pour activer une télécommande qui est verrouillée, appuyez sur le bouton à l'arrière de la télécommande pendant plus de 5 secondes jusqu'à ce que la led à l'avant de la télécommande clignote 2 fois.

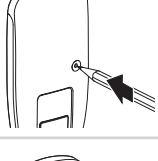

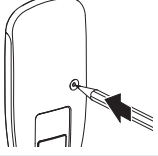

Cette fonction a été supprimée depuis le mois d'aout 2018.

| 4. Programmation d'une position intermédiair                                                                                                    | e (piéton)                               |
|----------------------------------------------------------------------------------------------------|------------------------------------------|
| Emmenez la porte en position fermeture.<br>Appuyez sur le bouton « P » jusqu'à l'affichage d'un arc de cercle.<br>La barre se trouve au-dessus du chiffre 1 comme sur l'image.<br>Appuyez sur le bouton « P » pour rentrer dans le niveau 1.                                                                                                | ~~~~~~~~~~~~~~~~~~~~~~~~~~~~~~~~~~~~~    |
| Cet affichage correspond au niveau 1 menu 3.<br>C'est dans ce menu que vous allez enregistrer la position de la porte.<br>Appuyez une impulsion sur le bouton « P », le chiffre 1/2 va clignoter.<br>Appuyez sur le bouton « + » afin d'ouvrir votre porte (portail) à la position<br>souhaitée et validez en appuyant sur le bouton « P ». |                                          |
| Vous retournez automaquement à cet affichage.<br>Appuyez sur le bouton « + » trois fois afin de mettre la barre au-dessus du<br>chiffre 4 et validez avec le bouton « P ».                                                                                                    | ~ <sup>3456</sup> > <sub>0</sub><br>∕~°° |
| Cet affichage correspond au niveau 4 menu 2.<br>C'est dans ce menu que vous allez enregistrer le bouton de la télécommande<br>qui pilotera la position intermédiaire.<br>Appuyez une impulsion sur le bouton « P », l'icône Wi-fi se met à clignoter.                                                                                       |                                          |
| Prenez votre télécommande (Digital 572 / 564 / 663).<br>Retournez la télécommande et appuyez une seule impulsion sur le bouton à<br>l'arrière de la télécommande.<br>La led sur la face avant de la télécommande va clignoter.                                                                                                    |                                          |
| Pour les télécommandes Digital 644 / 645 / 633.<br>Démontez l'arrière (support mural) de la télécommande et appuyez une seule<br>impulsion sur le bouton à l'arrière de la télécommande.<br>Les leds sur la face avant de la télécommande vont clignoter.                                                                                   |                                          |

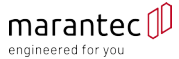

Appuyez sur la touche que vous souhaitez utiliser pour actionner le moteur, l'icône Wifi va rester fixe. Lâchez la touche de la télécommande et appuyez sur le bouton « P » du moteur pour valider.

**ATTENTION!!! Ne pas utiliser** le bouton du haut de la Digital 663 et Digital 633. **Ce bouton est dédié à une autre fonction!** 

Appuyez sur le bouton « P » pendant 5 secondes afin de sortir de la programmation.

Vous arriverez à cet affichage. La position intermédiaire est enregistrée et programmée sur une télécommande.

Pour programmer une seconde télécommande, suivez la procédure décrite dans le chapitre 2.

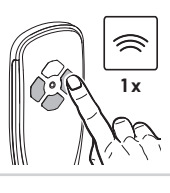

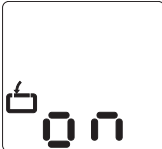

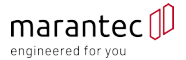

### 5. Programmation d'un digicode Digital 525/526

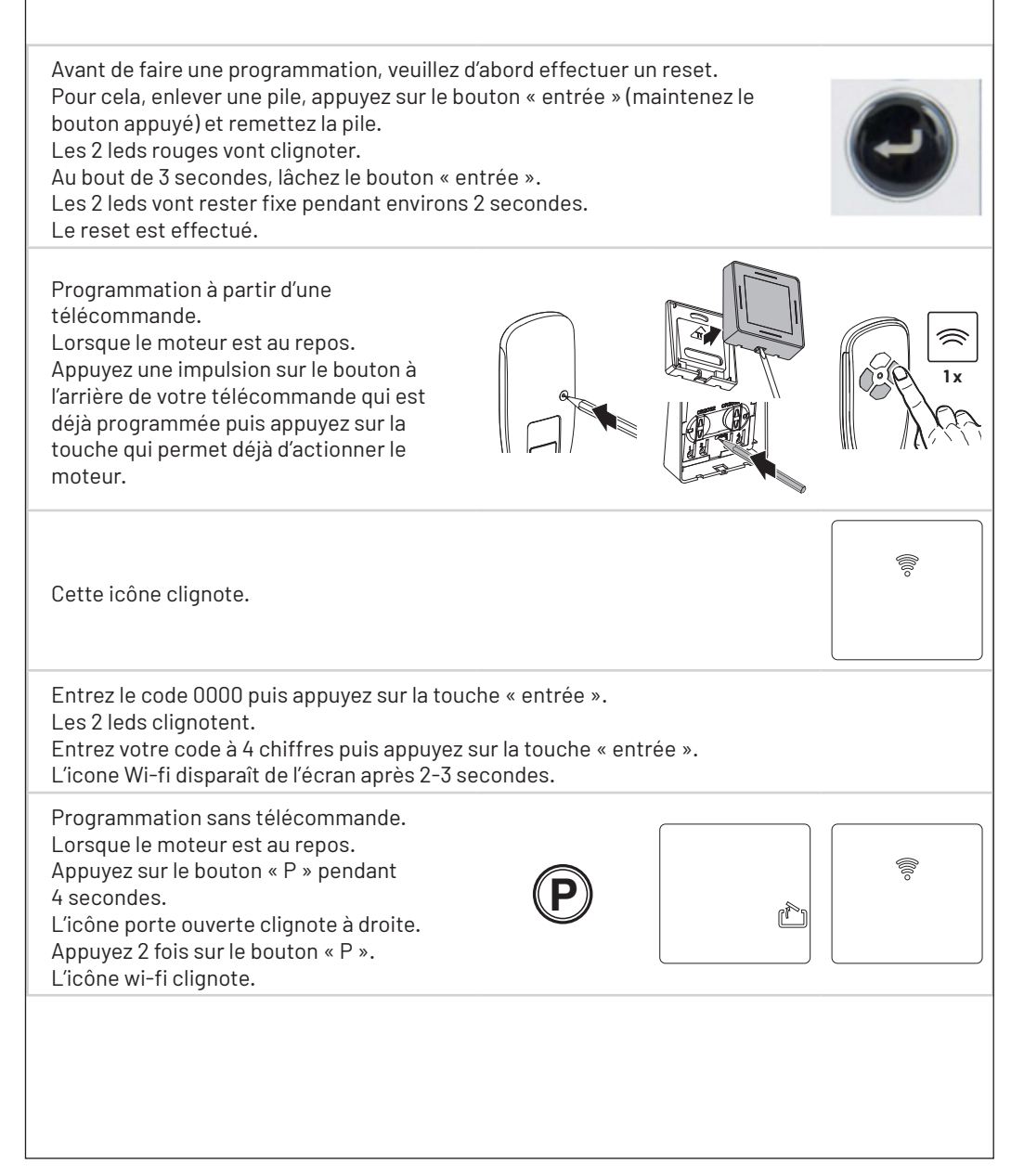

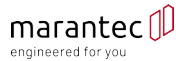

Entrez le code 0000 puis appuyez sur la touche « entrée ». Les 2 leds clianotent. Entrez votre code à 4 chiffres puis appuyez sur la touche « entrée ». Validez en appuyant sur le bouton « P ». L'écran passe à cet affichage (si la porte est fermée). La programmation est terminée. Rentrez votre code puis validez avec la touche « entrée ». Tant que les leds clignotent, une impulsion sur n'importe qu'elle touche donnera une commande à votre moteur pour une durée de 30 secondes 6. Retour aux réglages usines A56> En posion repos, appuyez sur le bouton « P » pendant plus de 10 secondes. Jusqu'à ce que cet affichage apparaît. Appuyez une impulsion sur le bouton « P ». Appuyez plusieurs fois sur le bouton « + » jusqu'à ce que la barre passe endessous du chiffre « 8 » et validez avec une impulsion sur le bouton « P ». La valeur « 1 » va clignoter. Appuyez sur le bouton « + » pour mettre la variable à « 2 » et ainsi obtenir cet affichage. Validez avec une impulsion sur le bouton « P ». Le moteur va redémarrer avec les réglages usines. Il vous faudra à nouveau paramétrer les fins de courses.